# 在ACI交換矩陣解決方案中配置NTP

### 目錄

| <u>簡介</u> | 2           |  |
|-----------|-------------|--|
| <u>必要</u> | <u> </u>    |  |
| 憲         | <u>需求</u>   |  |
| <u>採</u>  | <u>採用元件</u> |  |
| <u>設定</u> | <u> </u>    |  |
| <u>驗證</u> |             |  |
| <u>疑難</u> | <u> </u>    |  |

## 簡介

本檔案介紹如何在以應用程式為中心的基礎架構(ACI)光纖解決方案中設定網路時間通訊協定 (NTP)。

### 必要條件

需求

思科建議您瞭解以下主題:

- 交換矩陣上的帶外管理(OOB)
- NTP伺服器

採用元件

本文中的資訊係根據以下軟體和硬體版本:

- 應用程式原則基礎架構控制器(APIC)
- Nexus 9500
- Nexus 9300

本文中的資訊是根據特定實驗室環境內的裝置所建立。文中使用到的所有裝置皆從已清除(預設))的組態來啟動。如果您的網路運作中,請確保您瞭解任何指令可能造成的影響。

### 設定

步驟 1.在選單欄中, 導航到FABRIC > FABRIC POLICIES。

在「導航」窗格中,執行以下操作:

• 擴展Pod策略

- 擴展策略
- 選擇日期和時間

步驟 2.按一下右鍵並選擇建立日期和時間策略,如下圖所示。

| uluilu<br>cisco                                                                                                    | SYSTEM                           | TENA | NTS            | FABRIC       | VM NETWORKING |
|----------------------------------------------------------------------------------------------------|----------------------------------|------|----------------|--------------|---------------|
|                                                                                                    |                                  | 1    | INVENTORY FABR |              | SS POLICIES   |
| Policies                                                                                                    |                                  | < O  | Policies -     | · Date and T | Гime          |
| Quick Start Quick Start Switch Policies Module Policies Pol Policies Pol Policies Pol Policies SISIS Policy default COOP Gr Create BGP Route Reflector de SIMP Communication Policy Groups pod-policy-group default | e Date and Time Policy<br>efault |      | AME            |              |               |

步驟 3.在CREATE DATE AND TIME POLICY嚮導和STEP 1 > IDENTITY中,輸入以下詳細資訊:

- 輸入Name。
- 輸入Description。
- 選擇管理狀態(已啟用)。
- 選擇身份驗證狀態(禁用)。
- 按一下「NEXT」,如下圖所示。

| CREATE DATE             | AND TIME POLICY                  |             |         | i 🗙            |
|-------------------------|----------------------------------|-------------|---------|----------------|
| STEP 1 > IDENTITY       | ·                                | 1. IDENTITY |         | 2. NTP SERVERS |
| Specify the information | on about the Date/Time Policy    |             |         |                |
| Name:                   | fabric1-datetime                 | 4           |         |                |
| Description:            | Date and Time Policy for Fabric1 |             |         |                |
| Administrative State:   | enabled                          |             |         |                |
|                         | Isabled                          |             |         |                |
| Authentication State:   | enabled                          |             |         |                |
|                         | e disabled                       |             |         |                |
|                         |                                  |             |         |                |
|                         |                                  |             |         |                |
|                         |                                  |             |         |                |
|                         |                                  |             |         |                |
|                         |                                  |             |         |                |
|                         |                                  |             |         |                |
|                         |                                  | <           | PREVIOU | NEXT > CANCEL  |

#### 步驟 4.第2步> NTP伺服器

- 指定要在此策略中使用的NTP伺服器。
- 按一下+ 以新增NTP伺服器。
- 在「建立提供程式」嚮導中,執行下列操作:
  - ◎ 輸入Name(即主機名或IP地址)。
  - ◎ 輸入Description。
  - ◎ 選中Preferred框。
  - ◎ 最小輪詢間隔(4)
  - ◎ 最大輪詢間隔(6)
  - ◎ 選擇管理EPG(預設(帶外))
  - ◎ 按一下「OK」,如下圖所示。

| DIEF 2 > NIF SERVE                                                                                      | RS                                      |                             | 1. IDENTIT                  | 2. NTP SERVE   |
|----------------------------------------------------------------------------------------------------|-----------------------------------------|-----------------------------|-----------------------------|----------------|
| Specify the NTP servers                                                                                 | to be used in this                      | policy                      |                             |                |
| + 1                                                                                                    |                                         |                             |                             |                |
| Host Name/IP Address                                                                                    | Preferred                               | Minimum Polling<br>Interval | Maximum Polling<br>Interval | Management EPG |
| Name: 1                                                                                                 | 72.16.129.235                           | ver                         |                             |                |
| Name: 1<br>Description:                                                                                 | 72.16.129.235                           | ver                         |                             |                |
| Name: 1<br>Description: M<br>Preferred: V                                                               | 72.16.129.235<br>TP server for Fabric 1 |                             |                             |                |
| Name: 1<br>Description: M<br>Preferred: V<br>Minimum Polling Interval: 4                                | 72.16.129.235<br>TP server for Fabric 1 | Ver                         |                             |                |
| Name: 1<br>Description: 1<br>Preferred: 1<br>Minimum Polling Interval: 4<br>Maximum Polling Interval: 6 | 72.16.129.235                           | ver                         |                             |                |

步驟 5.按一下「Finish」(結束)。

- 在Policies(策略)窗格中,導航到Fabric(交換矩陣)>Fabric Policies(交換矩陣策略)> Pod Policies(Pod策略)>Policies(策略)>Date and Time(日期和時間),選擇 DATE/TIME Format,然後執行以下操作:
  - 。選擇時區
  - 。選擇顯示格式(本地)
  - ◎ 選擇Offset State(啟用)
  - ◎ 按一下「SUBMIT」,如下圖所示。

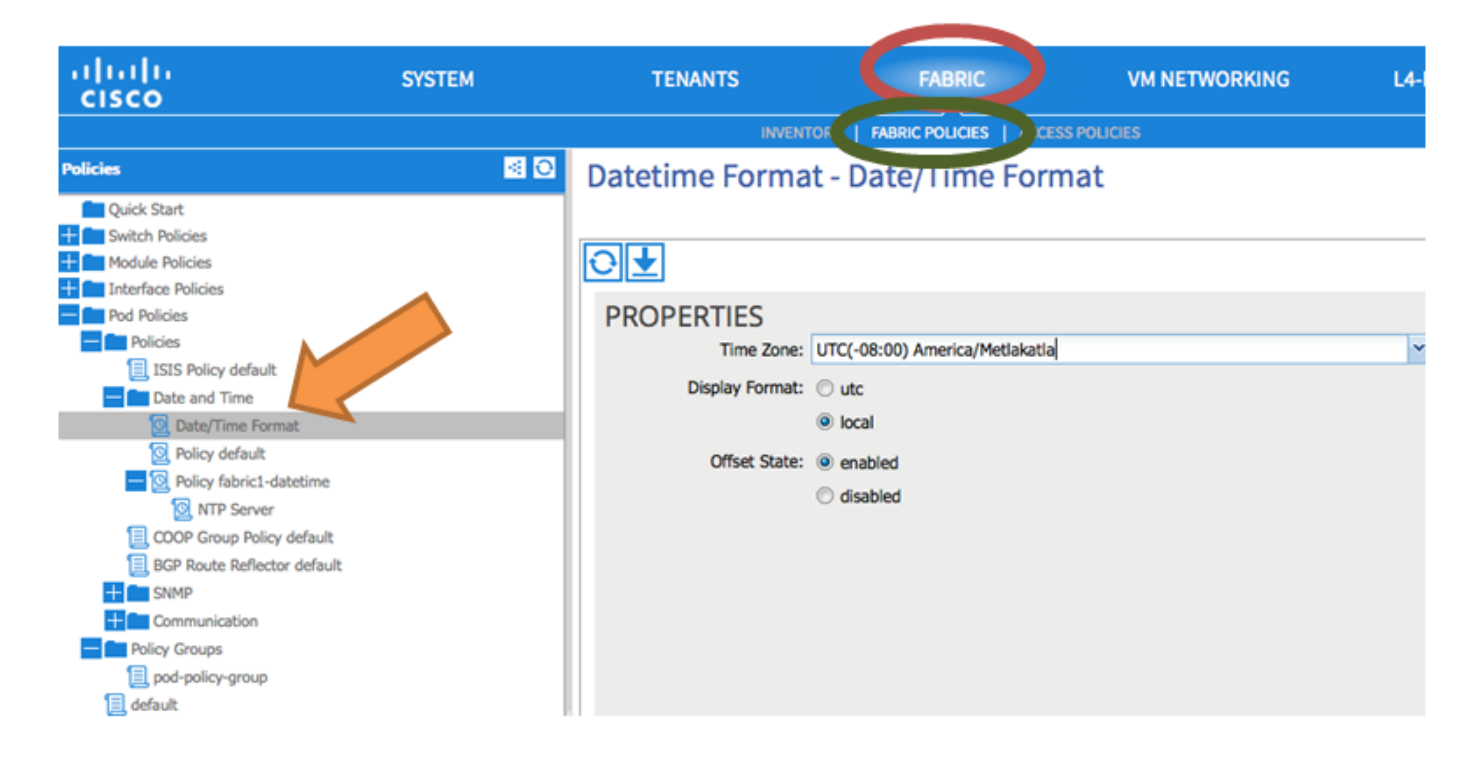

步驟 6.更新您的POD策略組以使用您的日期時間策略,如圖所示。

| ululu<br>cisco                                                                                                    | SYSTEM | TENANTS                                                              | FABRIC                                                                   |                                             | VM NETWORKING |
|----------------------------------------------------------------------------------------------------|--------|----------------------------------------------------------------------|--------------------------------------------------------------------------|---------------------------------------------|---------------|
|                                                                                                    |        | INVENTOR                                                             | Y   FABRIC POLICIES                                                      | ACCESS PO                                   | LICIES        |
| Policies                                                                                                    | S 0    | POD Policy Group                                                     | - pod-policy                                                             | -group                                      | )             |
| Quick Start                                                                                                    |        |                                                                      |                                                                          |                                             |               |
| Policies  Policies  ISIS Policy default  Date and Time  Date/Time Format                                                   |        | Name:<br>Description:                                                | pod-policy-group                                                         |                                             |               |
| <ul> <li>Policy default</li> <li>Policy fabric1-datetime</li> <li>NTP Server</li> <li>COOP Group Policy default</li> </ul> |        | Date Time Policy:<br>ISIS Policy:<br>COOP Group Policy:              | fabric1-datetime<br>select or type to pre-pr<br>select or type to pre-pr | ~ 🗗<br>~                                    |               |
| BGP Route Reflector default  SNMP  Communication Policy Groups  default  default                                           |        | BGP Route Reflector Policy:<br>Communication Policy:<br>SNMP Policy: | default<br>select or type to pre-pr<br>select or type to pre-pr          | <ul> <li>•</li> <li>•</li> <li>•</li> </ul> |               |

步驟 7.將新策略組分配為DEFAULTFabric策略組。

- 在窗格中,導航到Fabric > Fabric Policies > Pod Policies,選擇default,然後在Pod Selector
   default工作窗格中,執行以下操作:
  - ◎ 輸入Description。
  - ◎ 選擇pod-policy-group作為Fabric Policy Group,如下圖所示。

| ululu<br>cisco                                                                                                    | SYSTEM                | TENANTS FABRIC VM NETWORKING                                                                                                    |
|----------------------------------------------------------------------------------------------------|-----------------------|----------------------------------------------------------------------------------------------------|
|                                                                                                    |                       | INVENTOR   FABRIC POLICIES   ACCESS POLICIES                                                                                                    |
| Policies                                                                                                    | <ul> <li>O</li> </ul> | Pod Selector - default                                                                                                    |
| Quick Start<br>Switch Policies<br>Module Policies<br>Pol Policies<br>Policies<br>IISIS Policy default<br>Date and Time<br>Date/Time Format<br>Policy default<br>Policy default<br>Policy default<br>Policy default<br>SNMP<br>COOP Group Policy default<br>BGP Route Reflector default<br>SNMP<br>Policy Groups<br>policy Groups<br>policy Groups<br>pod-policy-group<br>default |                       | PROPERTIES   Name:   default   Description:   optional   Type: ALL Fabric Policy Group: pod-policy-group Image: Image: Ima |

## 驗證

使用本節內容,確認您的組態是否正常運作。

在交換機上:

#### <#root>

fabric1-leaf1# show ntp peers

| Peer IP Address | Serv/Peer           |
|-----------------|---------------------|
| 172.16.129.235  | Server (configured) |

fabric1-leaf1# show ntp peer-status
Total peers : 1
\* - selected for sync
, + - peer mode(active),

```
0.0.0.0 3 16 37 0.00134 management
```

fabric1-leaf1# show ntp statistics peer ipaddr

172.16.129.235

| remote host:          | 172.16.129.235 |
|-----------------------|----------------|
| local interface:      | Unresolved     |
| time last received:   | 2s             |
| time until next send: | 14s            |
| reachability change:  | 408s           |
| packets sent:         | 30             |
| packets received:     | 30             |
| bad authentication:   | 0              |
| bogus origin:         | 0              |
| duplicate:            | 0              |
| bad dispersion:       | 0              |
| bad reference time:   | 0              |
| candidate order:      | 6              |
| fabric1-leaf1#        |                |

#### 在APIC上:

#### <#root>

```
admin@apic1:~> cat /etc/ntp.conf
OPTIONS="-u ntp:ntp -p /var/run/ntpd.pid"
```

# Permit time synchronization with our time source, but do not # permit the source to query or modify the service on this system. restrict default kod nomodify notrap nopeer noquery restrict -6 default kod nomodify notrap nopeer noquery

# Permit all access over the loopback interface. This could # be tightened as well, but to do so would effect some of # the administrative functions. #restrict default ignore restrict 127.0.0.1 #restrict -6 ::1

keysdir /etc/ntp/ keys /etc/ntp/keys

server 172.16.129.235 prefer minpoll 4 maxpoll 6

admin@apic1:~> ntpstat

#### synchronised

to NTP server (172.16.129.235) at stratum 4 time correct to within 268 ms polling server every 16 s

## 疑難排解

目前尚無特定資訊可用於排解此組態的疑難問題。

#### 關於此翻譯

思科已使用電腦和人工技術翻譯本文件,讓全世界的使用者能夠以自己的語言理解支援內容。請注 意,即使是最佳機器翻譯,也不如專業譯者翻譯的內容準確。Cisco Systems, Inc. 對這些翻譯的準 確度概不負責,並建議一律查看原始英文文件(提供連結)。